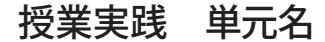

## 運動会ポスターを作ろう!

石川県 松任市立東明小学校 中條 敏江

- 1、単元名「運動会ポスターを作ろう!」
- 2、教科 図工
- 3、学年高学年
- 4、アプリケーション Adobe Photoshop Elements
- 5、ねらい

コラージュや文字スタイルを工夫したレイアウトを考え、人目を引くポスターに表現できる。

目標

- ・画像や文字をうまくレイアウトして、人をひきつけるポスターを制作する。(表現の能力)
- ・自分の作品の工夫や違いに気づき、意見交換する(鑑賞の能力)

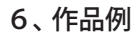

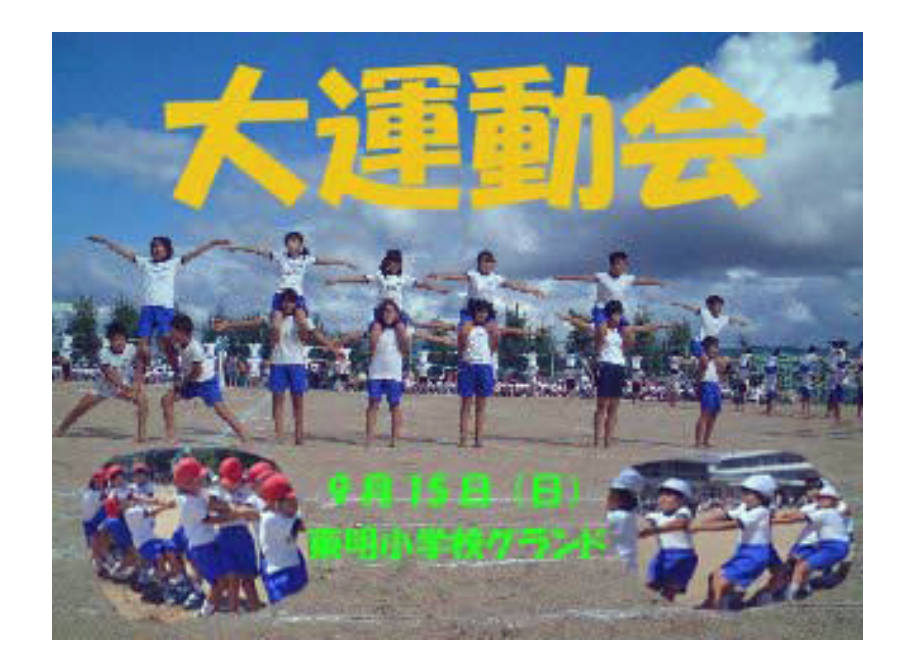

## 7、活動の流れ

- 1 日時や場所など、ポスターに必要な事項を考える
  2 画像や文字スタイルを工夫してラフスケッチをする
  3 Adobe Photoshop Elements(フォトショップエレメンツ)を使ってポスターを作る
  4 作品を保存、印刷する
  5 作品を鑑賞しあい相互評価をする
- 8、授業のコツ

昨年までの運動会の画像をネットワーク上に置くなどして整理して提供すると、児童が制作し やすいと思います。背景になる画像は解像度の高いものを使うか、写真をスキャナーで取り込 んだものを使うとはっきりします。はっきりした画像がない場合は、背景を無地やグラデーショ ンにして、画像をコラージュするのも効果的です。また、友達が大きく写った写真などを利用 する場合は、肖像権などのマナーについて注意することを学習する場にします。

D-project 授業実践マニュアル Adobe® Photoshop® Elements®3.0

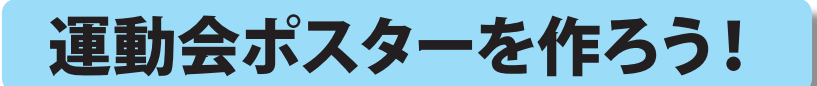

石川県 松任市立東明小学校 中條 敏江 KEY WORD - なげなわツール

- 1、Adobe Photoshop Elements を [ 写真編集モード ] 起動する。
- 2、新規画像を作る。

[ファイル]メニュー→[新規]を選ぶ。 ドキュメントサイズはA4を選ぶ。 解像度は150dpiにする。

3、[ウインドウメニュー]から[ファイルブラウザ]を 選び、ネットワーク上においた画像から運動会の フォルダを指定する。

> 使いやすいように、ネットワーク上に運動会の 画像を整理してフォルダを作っておく。

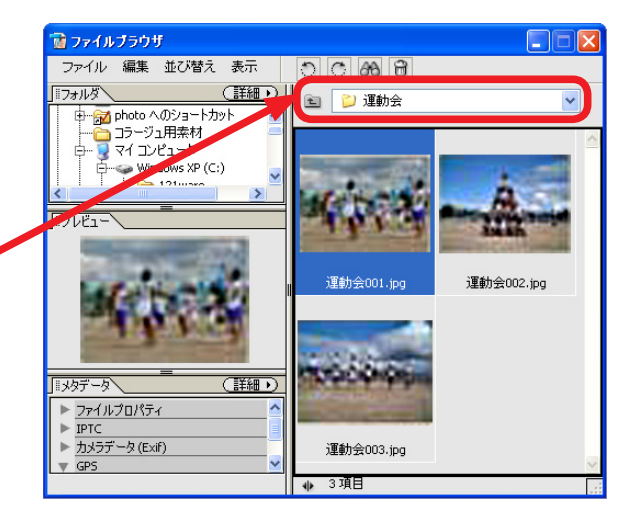

- 4、背景にしたい画像をクリックして大きくし、移動ツールを 使って背景の新規画像に貼り付ける。
- 5、そのほかに、貼り付けたい画像を選択する。
- 6、貼り付けたい画像を、楕円形選択ツールを選んで切り抜く。
- 7、切り抜いた画像を、移動ツールを使って、 ドラックしながら背景画像に移動させる。

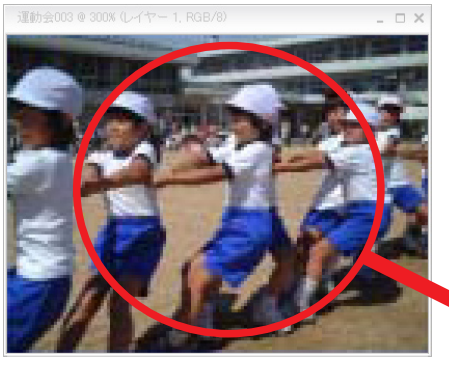

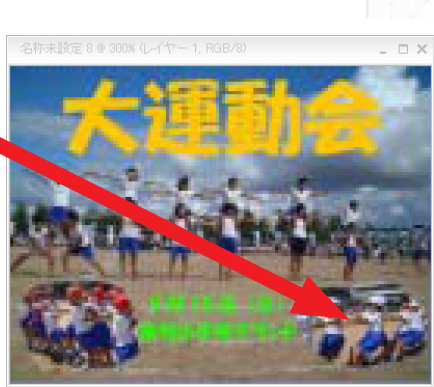

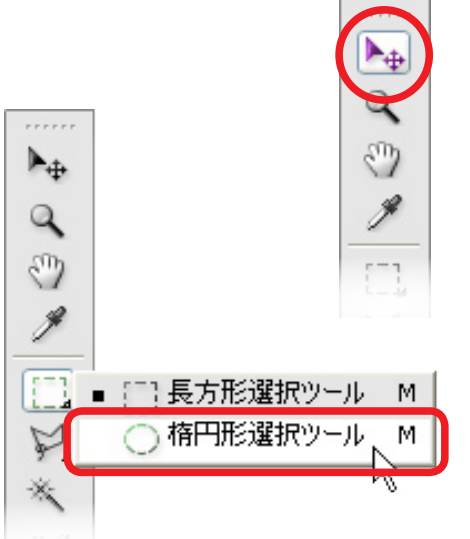

※ ぼかし(などの方法を使うと、 さらにすてきに仕上がります。 発想支援マニュアル「まわりを ぼかした写真をつくろう」参照)

運動会ポスターを作ろう!

8、運動会のタイトルや日時、場所などの文字を、 文字ツールを使って書き込む。

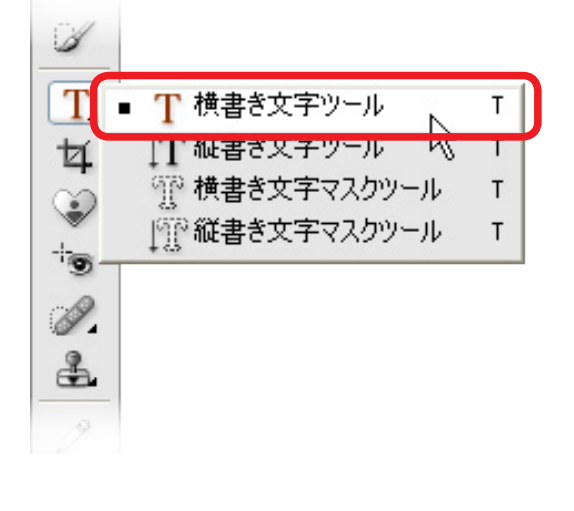

9、[ウインドウ]のオプションバーを利用して、 文字の色や大きさを工夫する。

| Т | T.IT T T T 平成れゴシック Std | <b>V</b> 8 | ¥8 pt | <b>a</b> a <b>T</b> <i>T</i> |                    |      |
|---|------------------------|------------|-------|------------------------------|--------------------|------|
|   |                        |            |       |                              |                    |      |
|   |                        | ТТ         | ŦĒĒ   | 畫 盘 自動                       | 🔽 🕴 🗸 אַלע יין 🚺 ד | ⊥ ±ī |

10、文字の場所は移動ツールを使って調整する。

- 11、レイヤーパレットをみながら、文字や画像の大きさや角度を 移動ツールを使って調整する。
- 12、出来上がり。

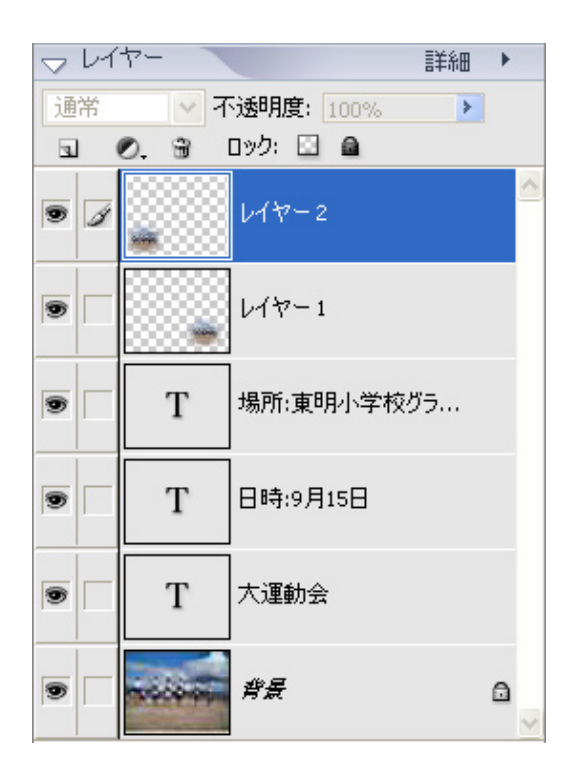